# 注文の取消/変更

MATRIX TRADER

注文の取消・変更は、【注文一覧】・【ポジション一覧】・【インストール版チャート】から操作できます。

注文変更では、【Lot数】・【レート】・【レート差】・【期限】のみ変更が可能です。 それ以外の内容を変更したい場合は、一旦注文を取消してから新たに注文を出し直してください。

# ■注文一覧から取消/変更

## 【操作方法】

①変更または取消したい注文をクリックします。

| <b>1</b> 11 | 主文一覧      |          |            |         |    |     |       |   |   |      | 🤣 🗷 — I | o × |
|-------------|-----------|----------|------------|---------|----|-----|-------|---|---|------|---------|-----|
| 注           | 文取消 ▼     | 注文変更     | 全通貨 ▼      | 全区分──▼  | 全壳 | 铒 ▼ | 全執行条件 | • |   |      |         |     |
|             | 注文:       | 番号       | 注文状況       | 通貨ペア    |    |     | 注文手法  | 売 | 躀 | 注文区分 | 両建      | ^   |
|             | 16230000: | 34400022 | 、注文中       | USD/JPY |    |     | 通常    |   | 売 | 売買   | なし      | -   |
|             |           |          | $\searrow$ |         |    |     |       |   |   |      |         |     |

#### ②クリックした注文の背景色が変わり、左側のチェックボックスにチェックが入ります。

|          | 注文一覧             |           |         |       |       |       | <b>*</b> 4 | 🦻 🗷 — I |   |
|----------|------------------|-----------|---------|-------|-------|-------|------------|---------|---|
| 注        | 交取消 ▼ 注文変更       | 全通貨 ▼     | 全区分     | 全売買 ▼ | 全執行条件 | •     |            |         |   |
| <b>V</b> | 注文番号             | 注文状况      | 通貨ペア    |       | 注文手法  | 売買    | 注文区分       | 両建      | ^ |
| ✓        | 1623000034400022 | 注文中       | USD/JPY |       | 通常    | 売     | 売買         | なし      |   |
|          |                  | L V L Z I |         |       |       | 1 1 4 |            |         |   |

# ③画面左上の【注文取消】または【注文変更】をクリックします。

| 2011<br>2011 | 注文一覧             |         |          |            |    | <b>*</b> | 🧿 🗷 — I | o × |
|--------------|------------------|---------|----------|------------|----|----------|---------|-----|
| ž            | 主文取消 ▼▼ 注文変更     | 全通貨 🚽 : | 全区分  ▼┃全 | 売買 ▼ 全執行条件 | -  |          |         |     |
| <b>V</b>     | 注文番号             | 注文状况    | 通貨ペア     | 注文手法       | 売買 | 注文区分     | 両建      | ^   |
| <b>V</b>     | 1623000034400022 | 注文中     | USD/JPY  | 通常         | 売  | 売買       | なし      |     |

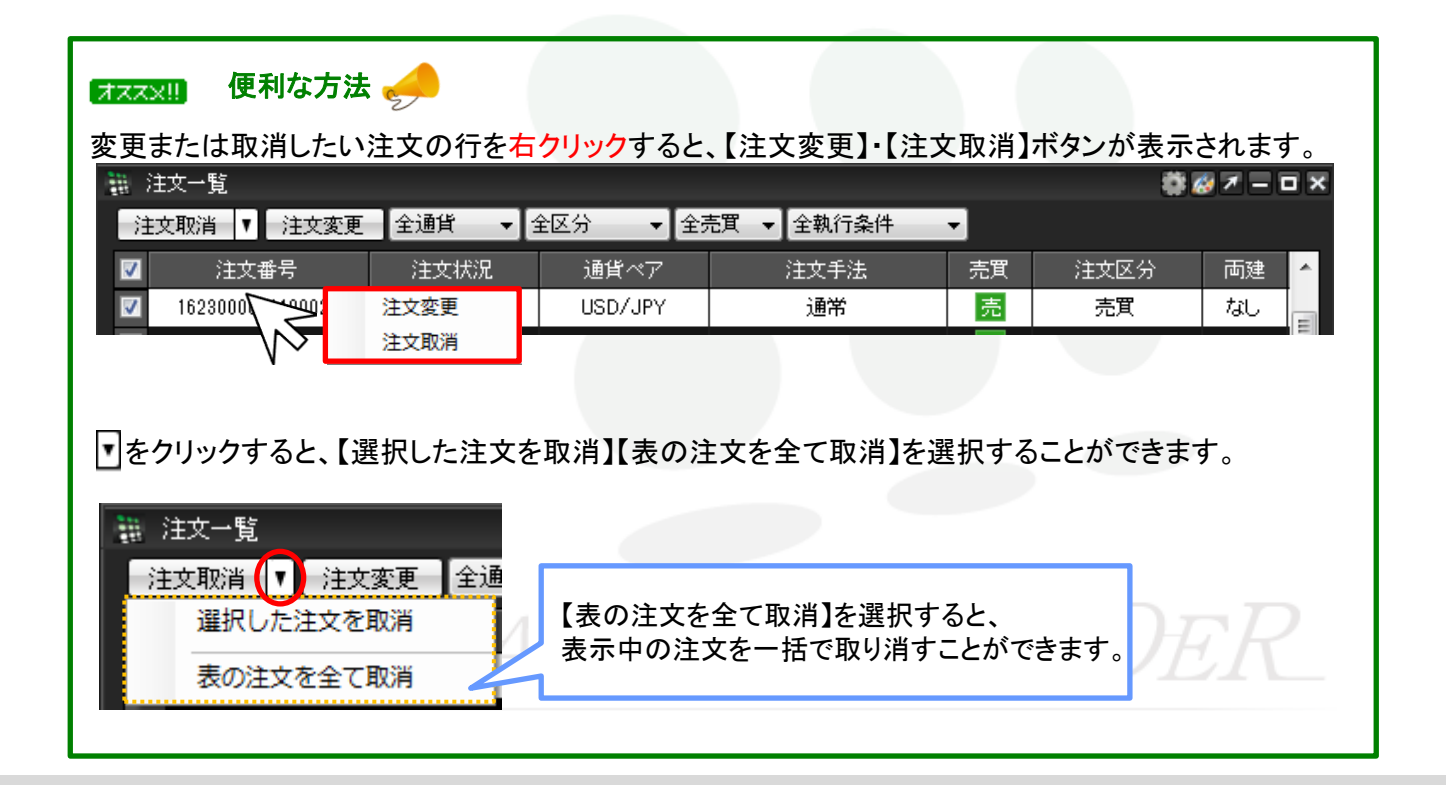

# ■ポジション一覧から取消/変更する方法

決済注文は、注文一覧の他に【ポジション一覧】からも取消・変更の操作が可能です。

#### 【操作方法】

①変更または取消したい決済注文を入れているポジションの行をクリックします。

| 222 | ポジション一覧          |              |     |          |       |       |    |         |    | i 🔗 🖊 – | - <b>-</b> × |
|-----|------------------|--------------|-----|----------|-------|-------|----|---------|----|---------|--------------|
| ÿ   | 快済注文 ▼ → 括決済注    | 主文 🔽 CSV出力   | 全通貨 | - ▼ 4    | È売買 ▼ |       |    |         |    | 全決済     | 主文           |
|     | ポジション番号          | 通貨ペア         | 売買  | 約定       | ELot数 | 残Lot数 | 約5 | 包価格     | 評価 | iレート    |              |
|     | 1623000015541222 | USD/JPY      | 売   |          | 1     |       | 1  | 100.694 |    | 100.692 | 2            |
|     |                  |              |     |          |       |       |    |         |    |         |              |
| •   |                  | " <b>\</b> ∕ |     |          |       |       |    |         |    |         | •            |
| )i  | 主文取消 ▼ 注文変更      |              |     |          |       |       |    |         |    |         |              |
|     | 注文番号             | 注文状况         | 通貨べ | <i>7</i> | 注     | :文手法  | 売買 | 注文区     | 公分 | 両建      | 朝            |
|     |                  |              |     |          |       |       |    |         |    |         |              |
|     |                  |              |     |          |       |       |    |         |    |         |              |
| •   |                  | J            |     |          |       |       |    |         |    |         | ÷.           |

②下段にクリックしたポジションに対して注文している決済注文の詳細が表示されます。

|          | ポジション一覧          |            |        |         |       |    |         | 🏶 🧭 🗡 — |   |
|----------|------------------|------------|--------|---------|-------|----|---------|---------|---|
| 決        | 済注文 ┃▼┃ →括決済注    | t文 ▼ CSV出力 | 全通貨    | ▼ 全売買 ▼ |       |    |         | 全決済注    | 文 |
| <b>V</b> | ポジション番号          | 通貨ペア       | 売買     | 約定Lot数  | 残Lot数 | 約5 | E価格     | 評価レート   |   |
| <b>V</b> | 1623000015541222 | USD/JPY    | 売      | 1       |       | 1  | 100.694 | 100.700 |   |
|          |                  |            |        |         |       |    |         |         |   |
| •        | III              | 1          |        |         |       |    |         |         | • |
| 注        | 文取消 ▼ 注文変更       |            |        |         |       |    |         |         |   |
|          | 注文番号             | 注文状況       | 通貨ペ    | ア 注     | E文手法  | 売買 | 注文区     | 分 両建    | 载 |
|          | 1623000035052222 | 注文中        | USD/JF | YY IF   | -0001 | 買  | 指定決     | :済 なし   |   |
|          | 1623000035052222 | 注文中        | USD/JF | Y IF    | -0002 | 買  | 指定決     | 済 なし    |   |
| •        | III              |            |        |         |       |    |         |         | Þ |

## ③取消または変更したい注文をクリックします。

| -        | ポジション一覧          |                        |      |         |       |    |         |    | i 🔗 🛪 🗕 |     |
|----------|------------------|------------------------|------|---------|-------|----|---------|----|---------|-----|
| 法        | 济注文 ▼ →括決済注3     | と <mark>▼</mark> CSV出力 | 全通貨  | ▼ 全売買 ▼ | l     |    |         |    | 全決済     | 玟   |
| <b>V</b> | ポジション番号          | 通貨ペア                   | 売買   | 約定Lot数  | 残Lot数 | 約5 | 自価格     | 評価 | il-h    |     |
| <b>V</b> | 1623000015541222 | USD/JPY                | 売    | 1       |       | 1  | 100.694 |    | 100.703 |     |
|          |                  |                        |      |         |       |    |         |    |         |     |
| •        |                  |                        |      |         |       |    |         |    |         | - F |
| 注        | 文取消 ▼ 注文変更       |                        |      |         |       |    |         |    |         |     |
| <b>V</b> | 注文番号             | 注文状況                   | 通貨べ  | 7 注     | 文手法   | 売買 | 注文团     | 乙分 | 両建      | 朝   |
| <b>V</b> | 1623000035052222 | 注文中                    |      | 'Y IF   | -0001 | 買  | 指定济     | も済 | なし      |     |
|          | 1623000035052222 | 注文中                    | D∕JF | 'Y IF   | -0002 | 買  | 指定》     | 5済 | なし      |     |
| •        | III              |                        |      |         |       |    |         |    |         | ÷.  |

④クリックした注文の背景色が変わり、左側のチェックボックスにチェックが入ります。

| 211<br>211 | ポジション一覧          |            |        |         |        |    |         | 🏶 🧭 Z - | - <b>-</b> × |
|------------|------------------|------------|--------|---------|--------|----|---------|---------|--------------|
| 法          | ≳済注文 ┃▼┃ →括決済注3  | セ ▼ ◎ ∞∨出力 | 全通貨    | ▼ 全売買 、 |        |    |         | 全決済     | 注文           |
| <b>V</b>   | ボジション番号          | 通貨ペア       | 売買     | 約定Lot数  | 残Lot数  | 約定 | 2価格     | 評価レート   |              |
| <b>V</b>   | 1623000015541222 | USD/JPY    | 売      |         |        | 1  | 100.694 | 100.70  | 3            |
|            |                  |            |        |         |        |    |         |         |              |
| •          |                  |            |        |         |        |    |         |         | Þ            |
| 注          | 文取消 ▼ 注文変更       |            |        |         |        |    |         |         |              |
| ✓          | 注文番号             | 注文状況       | 通貨ベ    | 7 i     | 主文手法   | 売買 | 注文区     | 公 両建    | 幇            |
|            | 1623000035052222 | 注文中        | USD/JF | PY I    | F-0C01 | 買  | 指定決     | :済 なし   |              |
|            | 1623000035052222 | 注文中        | USD/JF | PY J    | F-0C02 | 買  | 指定決     | :済 なし   |              |
| •          | III              |            |        |         |        |    |         |         | - F          |

⑤決済注文枠の左上【注文取消】・【注文変更】が黒文字で表示されますので、実行したい方のボタンをクリックします。

|          | 🏭 ポジション一覧             |       |     |     |   |  |  |  |
|----------|-----------------------|-------|-----|-----|---|--|--|--|
| ÿ        | 決済注文 ▼ →括決済注文 ▼ CSV出対 |       |     |     |   |  |  |  |
| <b>V</b> | ポジション番号               | 通貨ベ   | ア   | 売買  | 約 |  |  |  |
| <b>V</b> | 1423300000350700      | USD/J | JPY | 買   |   |  |  |  |
|          |                       |       |     |     |   |  |  |  |
| •        |                       |       | _   | _   | _ |  |  |  |
| 消        | E文取消 ▼ 注文:            | 変更    |     |     |   |  |  |  |
| <b>V</b> | 注文番号                  |       | 注ジ  | と状況 |   |  |  |  |
| <b>V</b> | 1423300000923         | 注文中   |     |     |   |  |  |  |
|          | 1423300000923         | 900   | 注文中 |     |   |  |  |  |

変更または取消したい注文の行を右クリックすると、 【注文変更】・【注文取消】ボタンが表示されます。 をクリックすると、【選択した注文を取消】【表のすべてを取消】 を選択することができます。

|                                            |                             | 語 ホンション一覧                                                           |
|--------------------------------------------|-----------------------------|---------------------------------------------------------------------|
| 翻 ポジション一覧                                  | ¢ 6                         | ◎ Z = □ X 決済注文 V 一括決済注文 V CSV出力 全通貨                                 |
| 決済注文 ▼ 一括決済注文 ▼ CSV出力 全通貨 ▼                | 全売買 ▼                       | 全決済注文 🔽 ボジション番号 通貨ベア 売買 約定Lot数 残Lo                                  |
| ☑ ポジション番号 通貨ペア 売買 終                        | り定Lot数 残Lot数 約定価格 評価レー      |                                                                     |
| ☑ 1623000015541222 USD/JPY 売               | 1 1 100.694                 | 100.703                                                             |
| 4 III                                      |                             |                                                                     |
| 注文取消 ▼ 注文変更                                |                             | →→→ 【表の注文を全て取消】を選択すると、                                              |
| ☑ 注文番号 注文状況 通貨ペア                           | 注文手法 売買 注文区分 i              | 両連 教 選択した注文を取消 表示中の注文を一招で取り消すことができます。                               |
| ☑ 16230000350522 <sup>92</sup> 注文中 USD/JPY | IF-OCO1 <u>買</u> 指定決済:      |                                                                     |
| 162800003505222.<br>↓ 注文変更<br>注文取消         | IF-OCO2 <mark>置</mark> 指定決済 | tau<br>・  その9人でを取消  「たく中 BBD/BIT」<br>142830000009289000 注文中 USD/JPY |
|                                            |                             |                                                                     |

# ■インストール版チャートから取消/変更

## MATRIX TRADER

チャート上に表示されている新規・決済注文のアイコンから注文取消・変更の操作が可能です。

## 【操作方法】

①チャート上に表示されている新規/決済注文のアイコンを右クリックします。

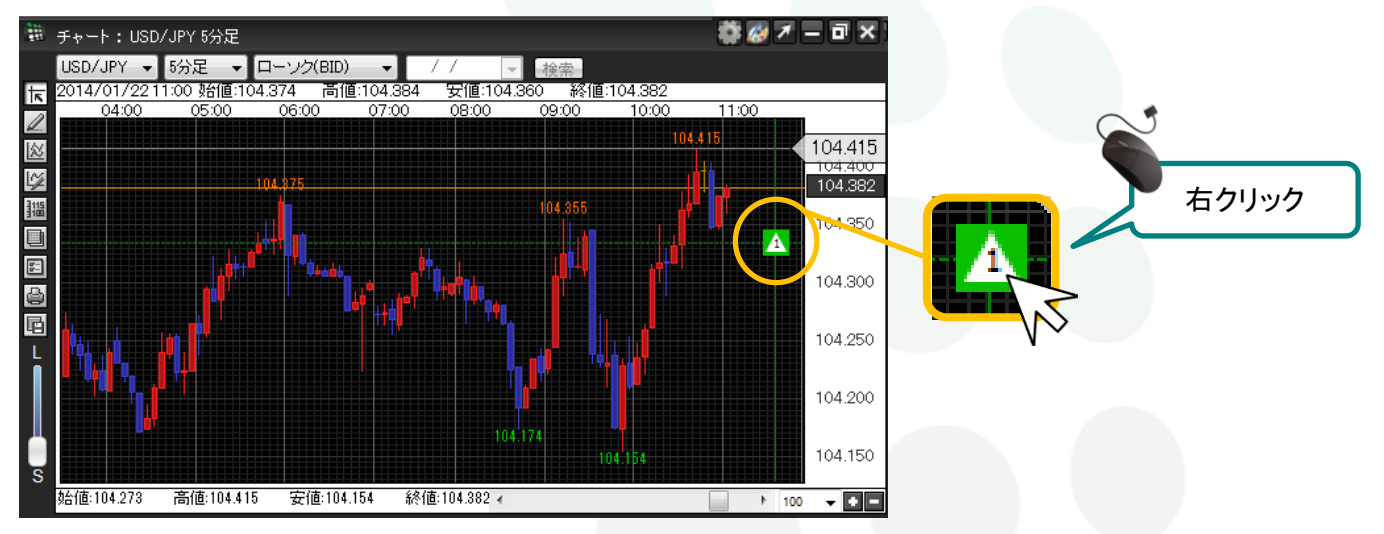

## ②【注文取消】・【注文変更】が黒文字で表示されますので、実行したい方のボタンをクリックします。

![](_page_5_Picture_7.jpeg)

MATREXTRADER

注文の取消/変更